# Instrukcja-Logowanie do portalu Apex

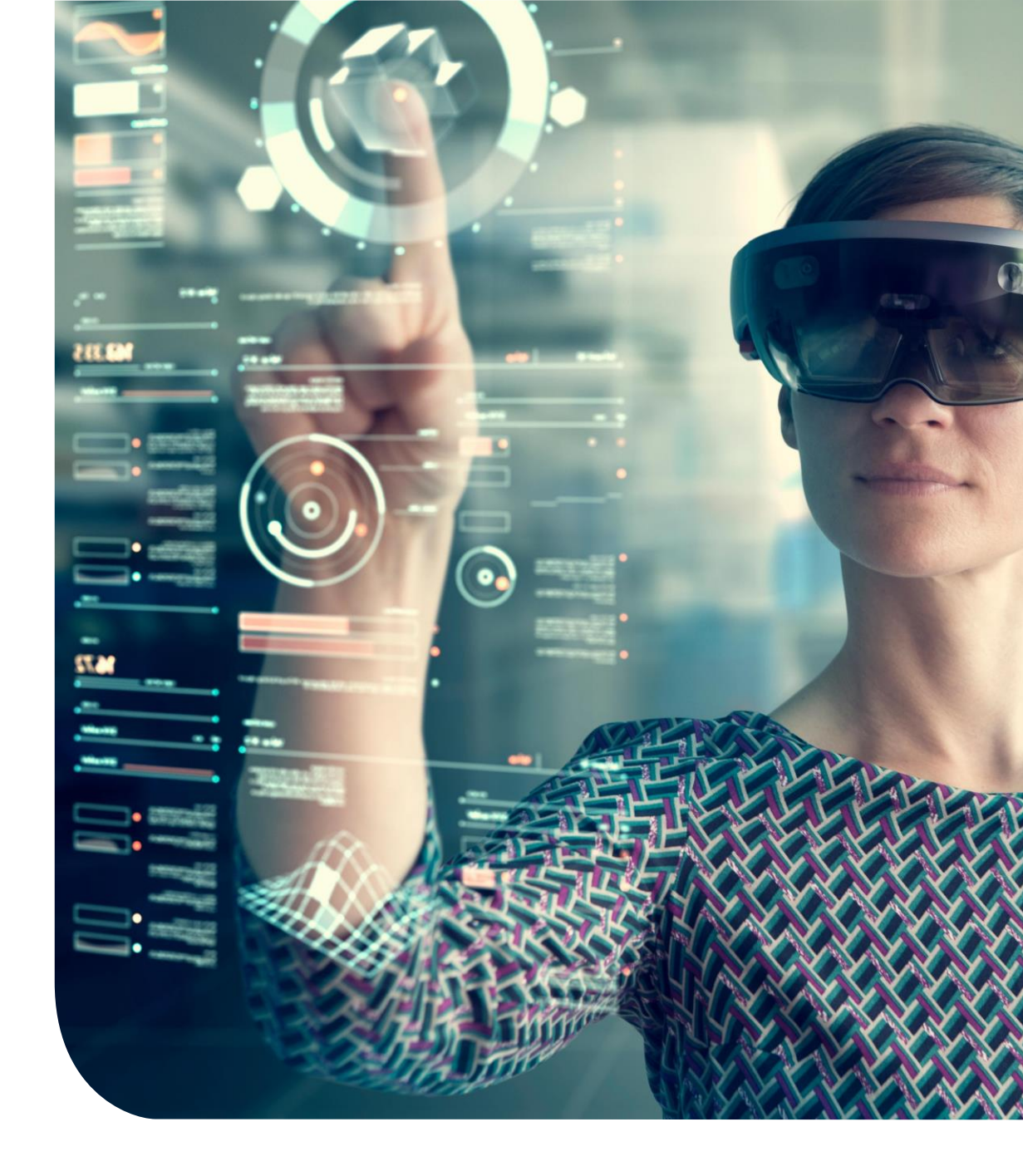

## Jak zalogować się do portal Apex?

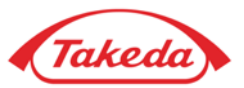

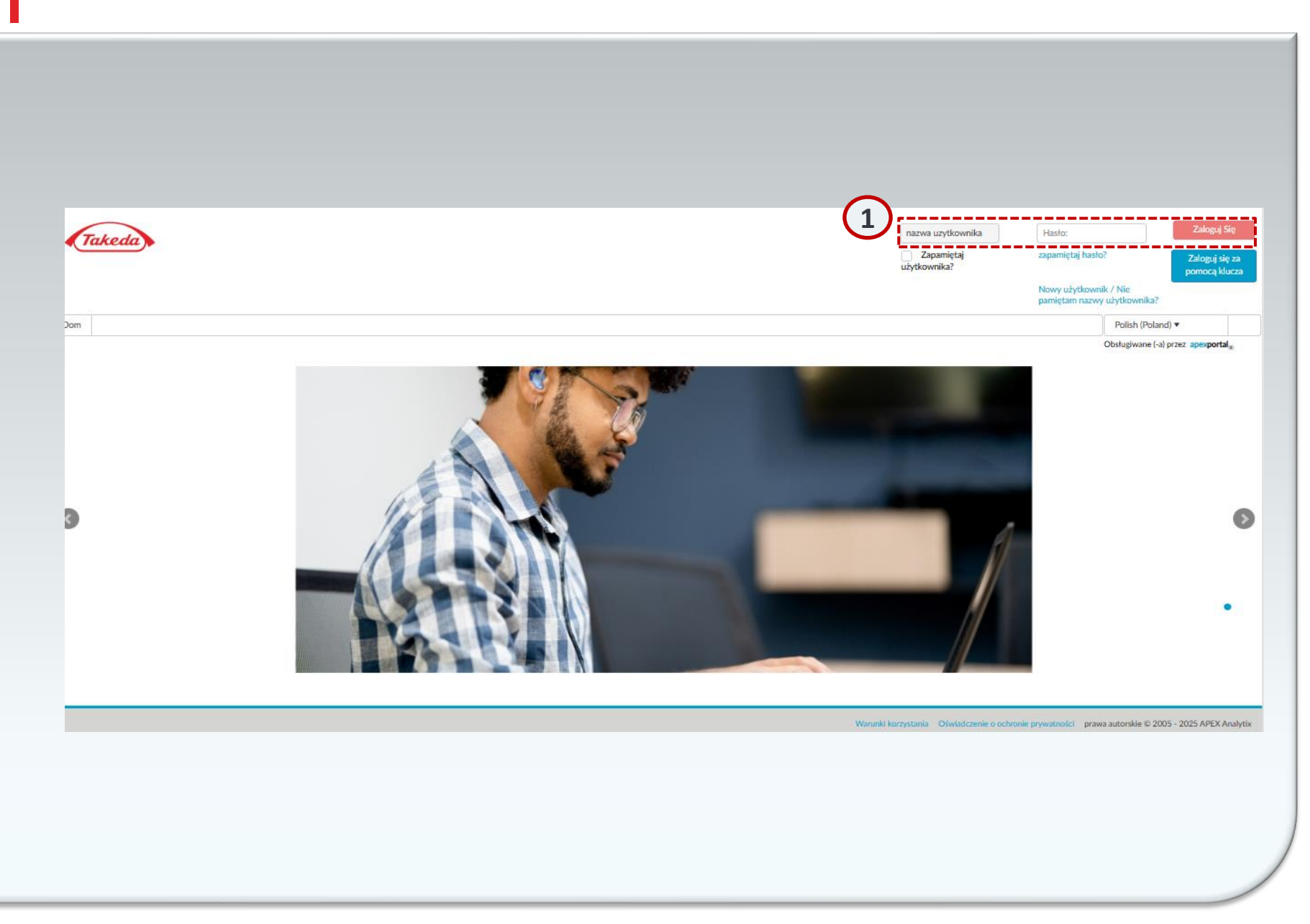

#### 1 Logowanie

Aby uzyskać dostęp do portalu Apex, przejdź do <u>Takeda Supplier Management Portal</u> (<u>takeda.apexportal.net</u>). Wprowadź swoją nazwę użytkownika i hasło, a następnie kliknij "Zaloguj się", aby wejść do systemu. Dane do logowania znajdują się w mailu z zaproszeniem do rejestracji jako dostawca Takedy.

## Jak skonfigurować pytania dotyczące bezpieczeństwa?

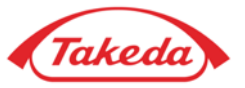

| Step: 1                                                                   |   |
|---------------------------------------------------------------------------|---|
| Skonfiguruj pytania bezpieczeństwa<br>Możesz zmienić pytanie z rozwijania |   |
| Jakie miałeś przezwisko w dzieciństwie?                                   | • |
| Do jakiej szkoły chodziłeś w szóstej klasie? 🔻                            | • |
| Jak nazywa się twój zwierzak?                                             | • |
| W jakim mieście miełeś swoją pierwszą pr 🔻                                | • |
| Jakiego koloru był twój pierwszy samochód? 🔻                              | • |

#### 2 Pytania dotyczące bezpieczeństwa

Podczas początkowej rejestracji musisz dokładnie odpowiedzieć na wszystkie pięć pytań bezpieczeństwa. Po zakończeniu wybierz 'Zatwierdź', aby zapisać swoje odpowiedzi.

Zatwierdz

### Jak zmienić hasło?

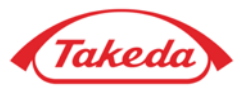

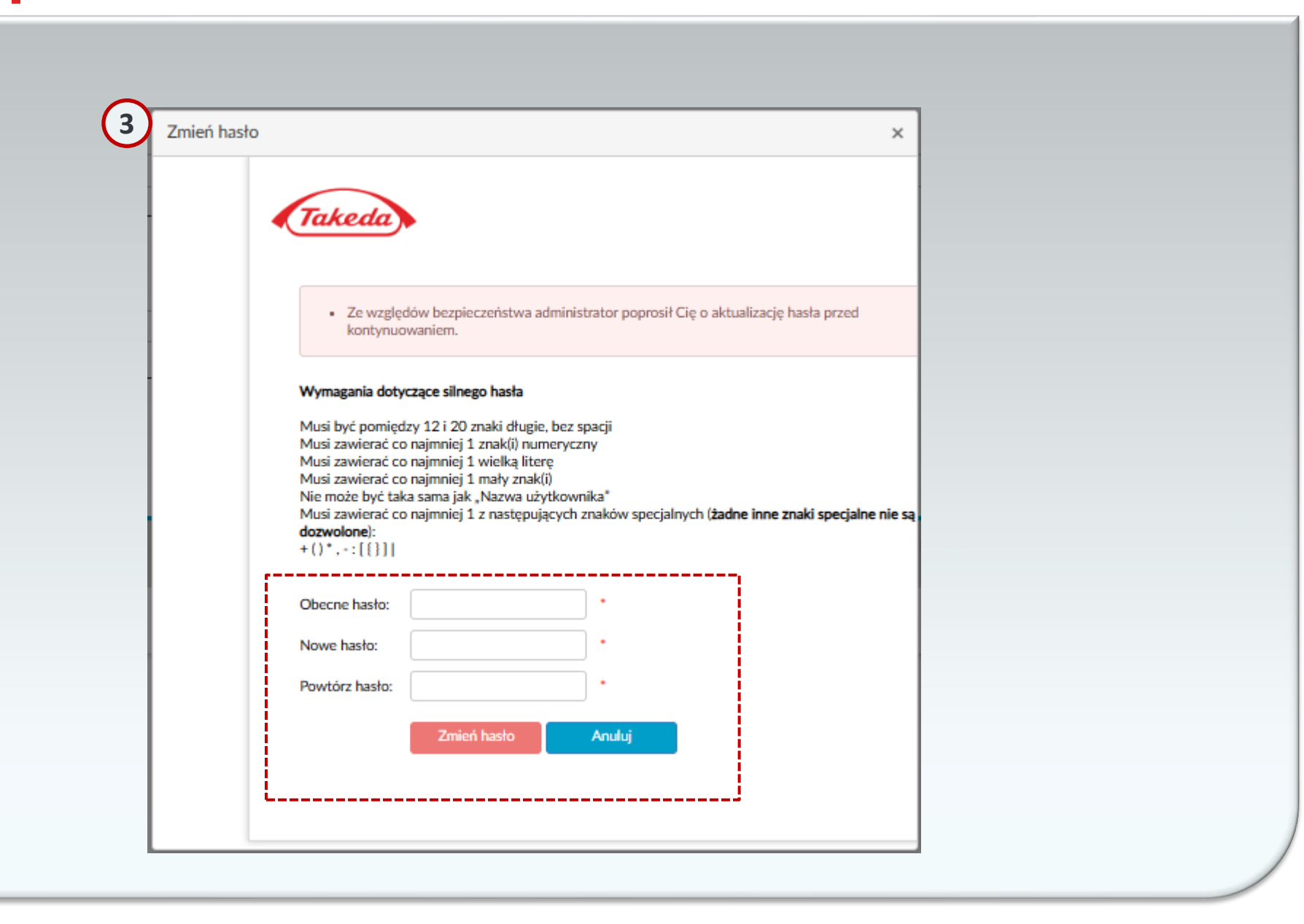

#### 3 Zmiana hasła

Na początku rejestracji konieczne jest zmienienie początkowego hasła. Wprowadź bieżące hasło, a następnie nowe hasło dwukrotnie w celu weryfikacji. Zwróć uwagę na kryteria hasła wyświetlane na ekranie. Po upewnieniu się o poprawności, kliknij 'Zatwierdź', aby zabezpieczyć nowe hasło.

# Dziękujemy!

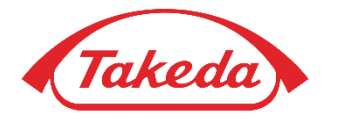

© 2019 Takeda Pharmaceutical Company Limited. All rights reserved